## Interface Software

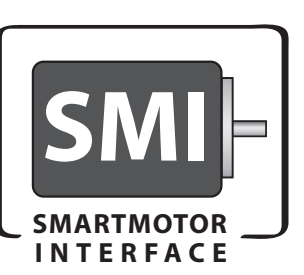

Free Download from Website

Animatics' SMI<sup>™</sup> software provides an easy-to-use Microsoft Windows compatible interface to your Animatics SmartMotor<sup>™</sup>. Using SMI, you can define multiaxis motion control for 1 to 100 SmartMotor. SMI includes a terminal program, program editor, and source level debugger.

Standard SMI features include a Tools menu to set PID tuning parameters and plot the step response, motor info and dynamic status tracking, and online help and documentation. The latest release of SMI can open multiple windows for program editing, instantly address multiple motors, and upload programs from motors. Simply write and download your application to the configured SmartMotor and reboot the motor to start your application working.

Download SMI at no cost from the Animatics web site (www. animatics.com) or from the product CD-ROM, and use the installation wizard to install SMI, SMIEngine<sup>™</sup>, and Coordinated Motion.

## **Features in SMI**

The latest release of SMI adds extensive user interface improvements, functional enhancements, and new utilities that help you develop, test, run, and deploy your Animatics SmartMotor<sup>™</sup> applications.

**Projects Feature**. Do you need to put an SMI project on hold? You can save your communications, configuration, and preferences settings with the new Project option. The Project menu option allows you to manage and save your workspace settings and applications configuration settings.

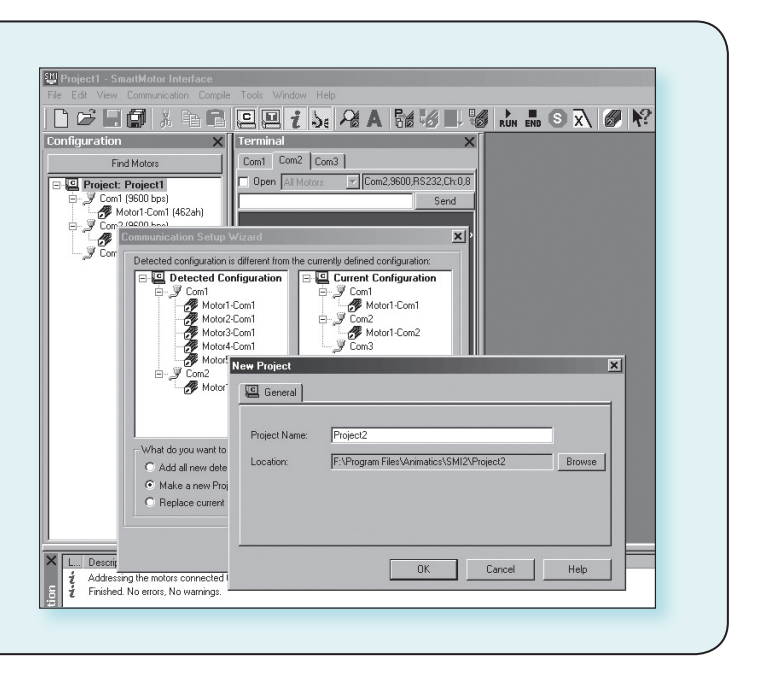

Communications with Ethernet, CANopen, RS-232 and RS-485 SmartMotor™

 Terminal
 X

 Com1
 Com2
 Ethernet
 USB
 CAN Channel 0

 Image: Com2 Open
 All Motors
 Com2,9600,R5232,Chr.0,
 Send

| Status Info Monitor User Variable                                                                                                    | ss Flags                                                                                                    |
|----------------------------------------------------------------------------------------------------|----------------------------------------------------------------------------------------------------|
| Pol         Stop         Refresh           Scried         Hex Display           Position:         512342           Pos: Error:         1           Velocity:         96636           Mode:         VELDCITY           None         V | Online AD     Online AD     Online AD     Online BB: Busy Trajectory     Br: Historical (+) Limit     Br: Historical (-) Limit     Br: Historical (-) Limit     Br: Firecesulve Bottime Proceedings     Br: Procesulve Bottime Procesulve Bottime Procesulve Bo |
| None  Input/Dutput: Red 5v, Grey 0v A B C D E F G                                                                                                    | Excessive Temperature     Bis: Motor (Drive) Off     Bis: Kolex hput Active     Bis: (-) Limt Active     Bis: (-) Limt Active     Bis: (-) Limt Active     Bis: (-) Limt Active     Bis: Syntax (Error     Bis: Syntax (Error     Bis: Prog. Checksum Error     Bis: Prog. Checksum Error                                                                                                    |
|                                                                                                    |                                                                                                    |

The Polling Window Interface has special userdefined polling features to help you monitor important functions conveniently. Monitor different status bits, variables, and I/O from any motor in a chain, even during application execution.

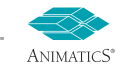

## **Interface Software**

## SMI<sup>™</sup> ■ SmartMotor<sup>™</sup> Interface

The **Information window** displays error and information messages and allows you to go directly to the message's source location.

| Informatic X | ビビジビジ | Description<br>Cannot establish a link to Motors!<br>Detecting SmartMotors on RS-232 daisy chain: "Com1<br>Cannot establish a link to Motors!<br>Finished. 2 errors, No warnings. |
|--------------|-------|----------------------------------------------------------------------------------------------------|
| For          | Help, | press F1                                                                                                    |

| UCI      | 'set port C as input  | Edi  |
|----------|-----------------------|------|
| V=100000 | 'set speed            |      |
| A=100    | 'set accel            | Use  |
| MV       | 'set to velocity mode |      |
|          |                       | colo |
| WHILE Bt |                       |      |
| IF BC    |                       | cod  |
| E        | REAK                  | 000  |
| ENDIF    | ·                     | SUC  |
| LOOP     |                       | 500  |
| END      |                       | ord  |
| LIND     |                       | 010  |

Editor window Uses different colors for different code elements, such as keywords or comments

The **Terminal** window creates a tabbed page for each port so you can communicate with individual or multiple SmartMotor™.

The **Serial Data Analyzer** displays data transfers between your computer and Animatics SmartMotor<sup>TM</sup>. You can filter the data to display only the information you want; for example, choose to display transmitted data, received data, or echoed data.

The **Chart View** is a collection of user-defined motor parameters (Chart Items) that you can select to monitor during motor operation in a dynamic graphical display.

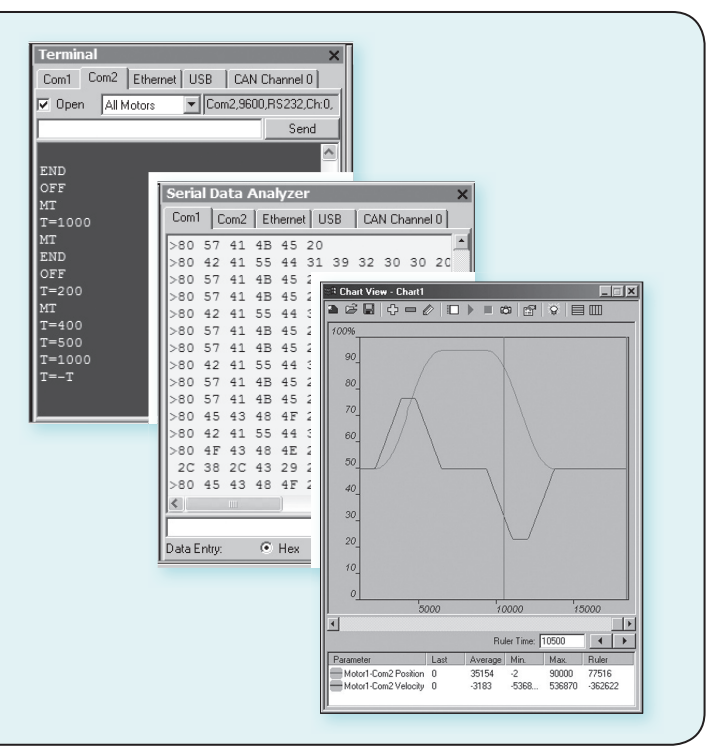

SmartMotor<sup>™</sup> Playground. Would you like to be able to see and modify your motion control settings on-the-fly? With SMI you can. The Playground automatically detects connected motors and gathers data in the Motor Info tab. In the SMI Playground you can modify Torque, Velocity, and Position settings in real-time.Using numerical values for input or the interactive interface with drag and drop, sliders, and radio buttons, you can see the results immediately.

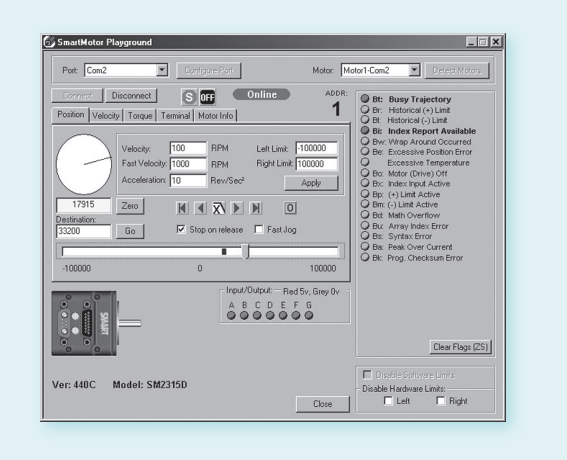

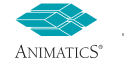

APPENDI